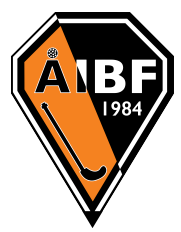

## Instruktioner - Försäljning av lotter via SportAdmin

Det här dokumentet beskriver för medlemmar hur man går tillväga för att sälja lotter i föreningens regi och använder sig av Medlemsappen. Men samma instruktioner kan man använda när man säljer lotter eller andra produkter i lagets egna regi.

| 18:25                                               | nii 😚 82)                             |
|-----------------------------------------------------|---------------------------------------|
| E Lagkassan                                         |                                       |
| Översikt                                            | Transaktioner                         |
| Lagkassa / Person<br>DJ/FU16 - Sara Erlandsson      | •                                     |
| Försäljningar                                       | Visa alla (1)                         |
| 50 TESTIM<br>Okr                                    | · · · · · · · · · · · · · · · · · · · |
| Betalningsförfrågningar                             | Visa alla (1)                         |
| Du har inga aktiva betalningsförfrågningar just nu. |                                       |
|                                                     |                                       |
|                                                     |                                       |
|                                                     |                                       |
|                                                     |                                       |
| 1                                                   |                                       |

I samband med att lagkassören eller föreningens kassör skapar en försäljningsaktivitet i SportAdmin kommer försäljningsaktiviteten att visas under menyvalet Lagkassa i Medlemsappen.

Det kan finnas flera barn att välja mellan om man öppnar medlemsappen som förälder, och då kan det finnas flera försäljningsaktiviteter att välja på för respektive barn. Det är viktigt att man väljer "rätt" barn!

Genom att välja medlemmens namn i listan högst upp visas de försäljningar som är aktuella för just den valda spelaren.

Det finns två sätt att sälja i SportAdmins app. Ett alternativ är att ta betalt direkt genom att skapa ett nytt köp och det andra alternativet är att skicka en länk till medlemmens webbshop där köparen kan göra en beställning i lugn och ro. Länken till webbshoppen kan man enkelt skicka vidare eller dela på sociala medier.

## Skapa nytt köp

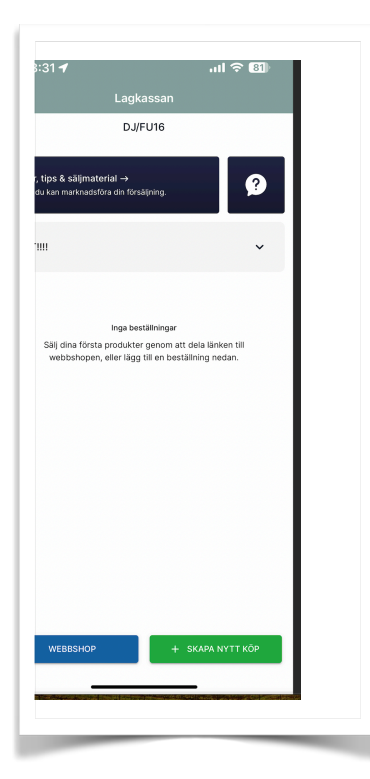

Välj Försäljning för Innebandylotten och för att ta betalt klickar man på Skapa Nytt Köp eller väljer man Webbshop (se instruktioner längre ned).

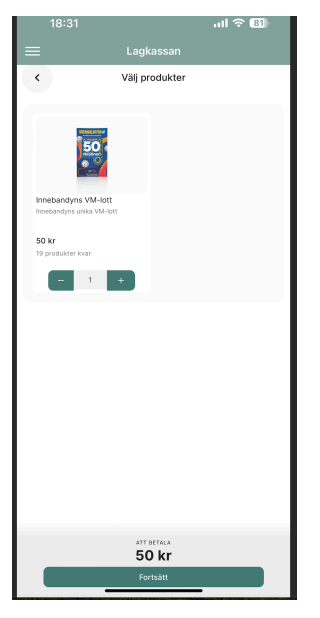

Välj vilken produkt, i det här fallet finns det bara en innebandylott att välja på. Ange antalet lotter som köparen vill handla.

Notera att varje lottremsa innehåller två lotter á 50 kr.

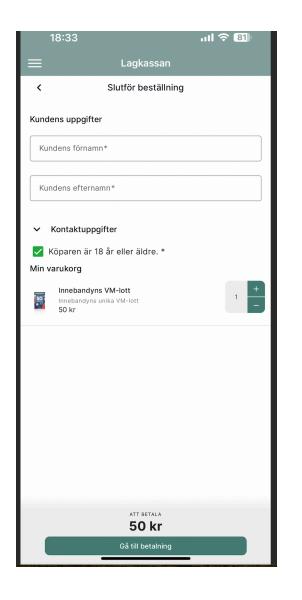

## Webbshop

Ange namn på köparen och markera att köparen är över 18 år. Därefter klickar man på Gå till betalning längst ned. Välj betalsätt Swish och Fortsätt med betalning.

En QR kod visas som köparen kan använda från sin Swishapp. Pengarna går direkt in till föreningen och kommer sedan fördelas till er lagkassa.

På det här sättet slipper ni krånglet att redovisa några pengar utan ni behöver endast redovisa ej sålda lotter.

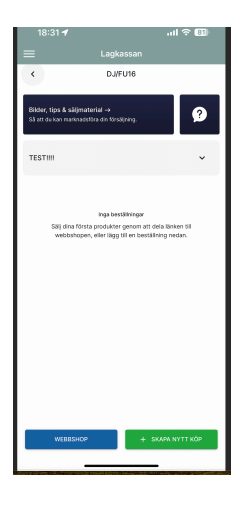

Om man istället har valt webbshop så får man en länk till säljarens/spelarens egna webbshop. Länken kan man kopiera in i en browser men också skicka i meddelande eller lägga ut på sociala media.

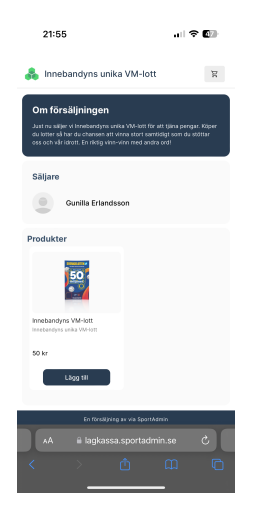

Länken går till en försäljningssida där man kan välja hur många lotter man vill köpa.

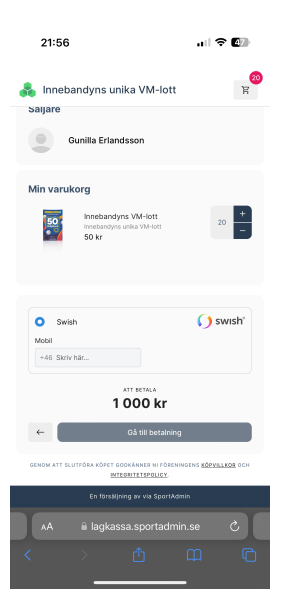

Sedan kommer köparen till betalning där namn och adress skrivs in. Information är endast för säljaren så man vet var man skall skicka produkten. Om man vilka det är som har köpt räcker det med namn, men det behöver fyllas i nåt i alla fälten.

Betalningsmetod är Swish så köparen fyller i sitt mobilnummer och betalar för lotterna. Pengarna går till lagkassan i föreningen direkt.

Notera! Det skickas inte ut några lotter centralt när köparen har beställt från Webbshoppen utan det behöver ni själva ombesörja av dom utdelade lotterna ni har fått.